# Einrichtung Ihrer E-Mail mit dem kostenlosen E-Mail-Client von Microsoft.

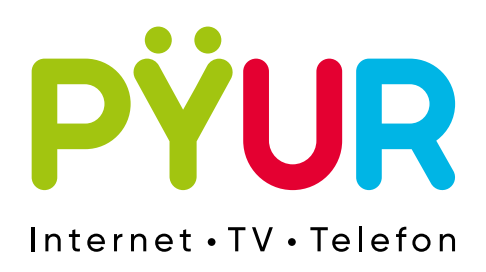

## 1. E-Mail Postfach einrichten.

## 1.1 Outlook öffnen und E-Mail eingeben.

Öffnen Sie Outlook – hier werden Sie beim ersten Start direkt nach Ihrer E-Mail-Adresse gefragt. Drücken Sie auf **Weiter**.

| Outlook unterstü           | tzt Microsoft 365, Gmail, |
|----------------------------|---------------------------|
| info                       | ormationen                |
|                            |                           |
| Vorgeschlagene Konte       | en 🛈                      |
| Gaban Sia aina giiltiga E- | Mail-Adresse ein          |
| Kein Konto? Outlook.com    | E-Mail-Konto erstellen    |
|                            |                           |
|                            |                           |

Die Einrichtung beginnt und benötigte Daten werden geladen.

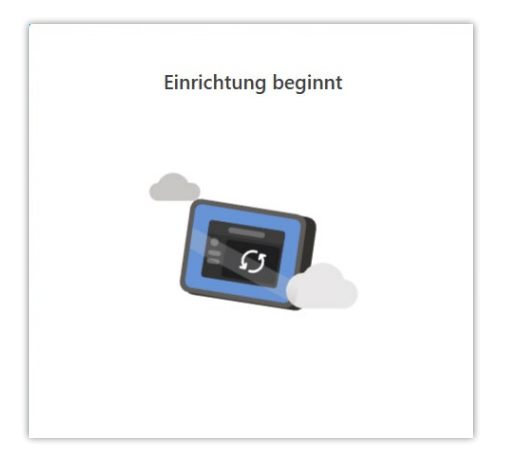

## **1.2** Passwort eingeben.

Gebe Sie nun Ihr Passwort ein. Drücken Sie auf Weiter.

|              | IMAP |
|--------------|------|
|              |      |
|              |      |
| Kennwort * 🛈 |      |
| ,            |      |
|              |      |
|              |      |
|              |      |

## 1.3 Datenabgleich.

Im nächsten Schritt werden die Daten lokal mit denen vom Server abgeglichen. Drücken Sie dafür auf **Weiter**. Die Synchronisierung startet.

| Ihr IMAP-Konto synchronisieren                                                                                                    | IMAP<br>@pyur.net                |
|----------------------------------------------------------------------------------------------------|----------------------------------|
| G                                                                                                    |                                  |
| Um Ihr IMAP Konto zu Outlook hinzuzufügen,<br>müssen wir Ihre E-Mails mit der Microsoft<br>Cloud synchronisieren. Alle Kontakte und<br>Ereignisse, die Sie in Outlook erstellen, werden<br>in der Microsoft Cloud gespeichert. Weitere<br>Informationen | Warten auf Ihren E-Mail-Anbieter |
| Weiter                                                                                                    |                                  |

#### 1.4 Analysedaten (optional).

Hier obliegt es Ihnen selber die Einstellungen entsprechend Ihrer Vorstellung zu treffen. Das hat keine Auswirkung auf unseren Dienst. Nach Ihrer Auswahl drücken Sie auf Annehmen und dann auf Weiter.

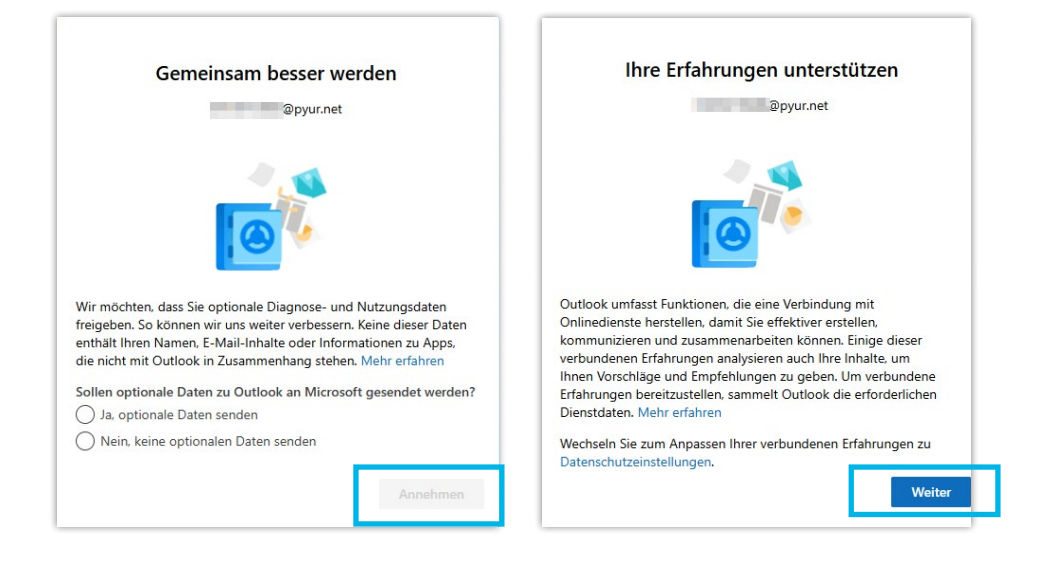

Die Einrichtung Ihres E-Mail-Postfaches ist nun abgeschlossen.

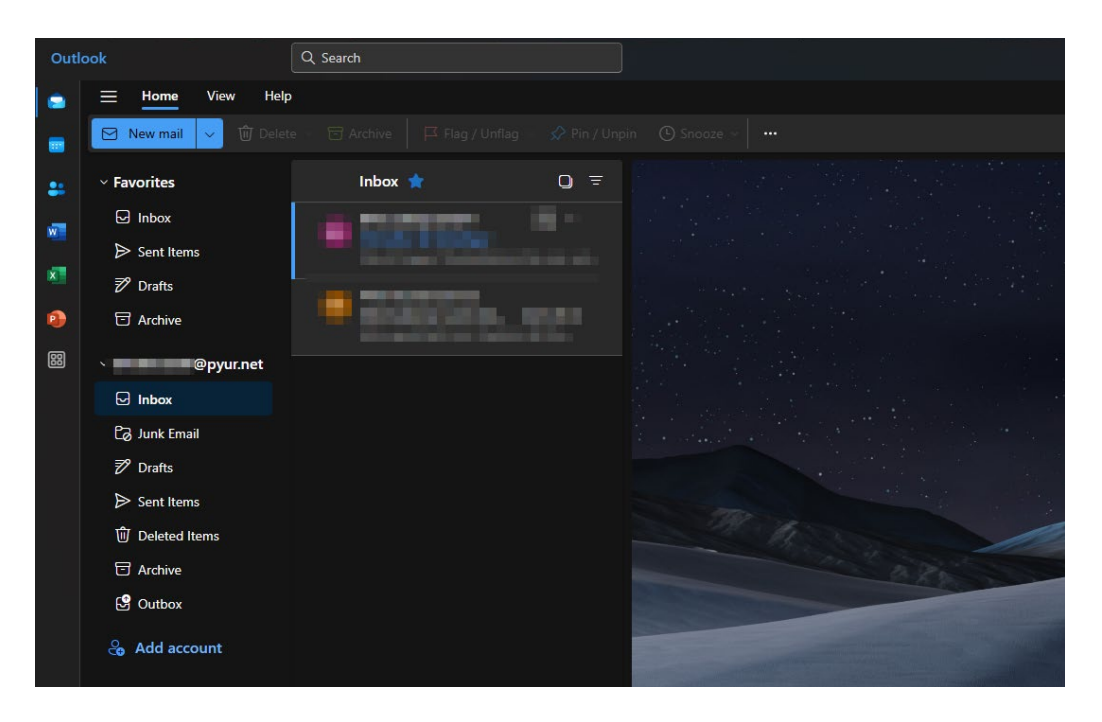

Sollten Sie beim Senden und Empfangen der E-Mails Probleme haben, überprüfen Sie bitte Ihre Servereinstellungen.

Posteingangsserver IMAP Server: imap.pyur.net

Port STARTLS: 143 Port TLS/SSL: 993

#### Posteingangsserver POP3

Server: pop3.pyur.net Port STARTLS: 110 Port TLS/SSL: 995

#### Postausgangsserver SMTP

Server: mail.pyur.net Port STARTLS: 587 Port TLS/SSL: 465

#### Was ist IMAP?

IMAP ist ein Netzwerkprotokoll für E-Mails. Vorteil gegenüber POP3 ist u.a., dass eine echte Synchronisation (z.B. Lesestatus und E-Mails) auf allen Endgeräten erfolgt.